Руководство пользователя

# Программа работы со счетчиками

ЗАО «НПФ Прорыв»

## Содержание

| Программа работы со счетчиками                  | 1    |
|-------------------------------------------------|------|
| Общие сведения                                  | 1    |
| Главное окно                                    | 2    |
| Добавление контроллера/шлюза                    | 3    |
| Добавление счетчика электроэнергии              | 5    |
| Редактирование нормативно-справочной информации | 8    |
| Коррекция времени                               | 9    |
| Добавление формулы                              | 9    |
| Функции и логические операции                   | 11   |
| Редактирование формулы                          | 11   |
| Просмотр данных счетчика                        | 12   |
| Просмотр данных расчета по формуле              | 14   |
| Экспорт данных                                  | 14   |
| Удаление объекта                                | . 15 |

#### ЗАО НПФ ПРОРЫВ

## Программа работы со счетчиками

### Общие сведения

Приложение Программа работы со счетчиками предназначено для мониторинга и диагностики работы счетчиков электроэнергии. Связь со счетчиком электроэнергии осуществляется двумя способами:

- через контроллер типа ТК16L или Шлюз Е-422, подключенный к компьютеру по сети Ethernet;
- Рис 1. Соединение счетчиков с компьютером через шлюз Е-422

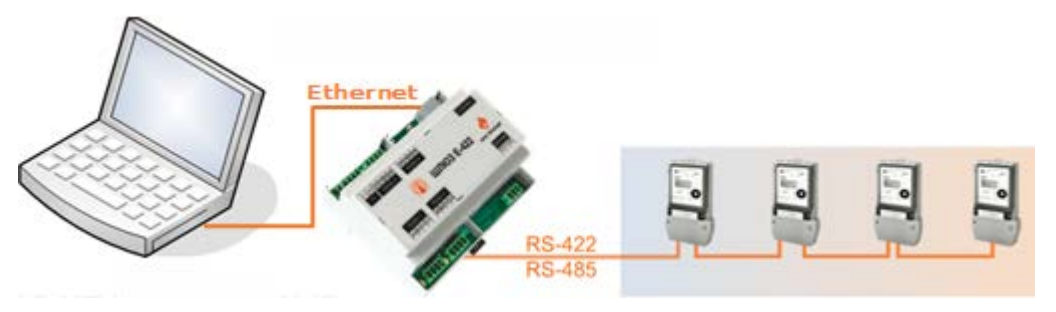

- через стандартные последовательные порты компьютера.
- Рис 2. Прямое соединение счетчика с компьютером

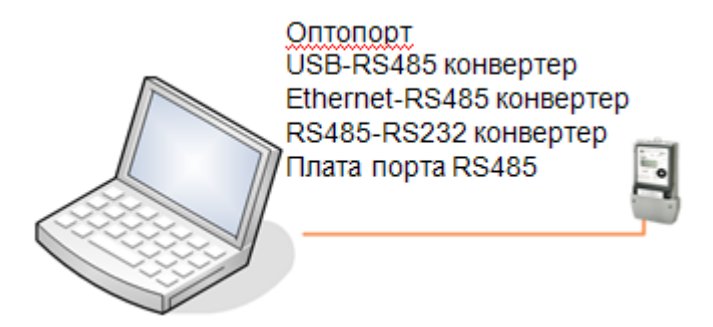

В приложении поддерживаются основные типы счетчиков, используемые для коммерческого и технического учета электроэнергии. Список типов счетчиков приведен в Руководствах по эксплуатации на шлюз E-422 и контроллеры типа TK16L.

Если связь со счетчиками электроэнергии осуществляется через контроллер, можно одновременно работать с несколькими счетчиками электроэнергии, причем количество счетчиков ограничено только техническими характеристиками контроллера.

В приложении *Программа работы со счетчиками* можно просматривать в реальном времени коммерческие данные о потреблении электроэнергии и технические данные, поступающие от счетчиков. Кроме того, в режиме просмотра оператор имеет возможность получать информацию о событиях.

Приложение Программа работы со счетчиками позволяет производить диагностику работы счетчика и выявлять неисправности, как во всей системе, так и для отдельного счетчика электроэнергии или линии.

В программу встроен модуль расчета по произвольным формулам для выполнения анализа измеряемых параметров, с представлением в графическом и табличном виде.

### Главное окно

Главное окно предназначено для быстрого выбора режима работы и быстрого доступа к основным функциям программы.

#### Рис 3. Главное окно приложения Программа работы со счетчиками

| 😨 Е-422 учет электроэнергии                                        | 21                    |                                    |                         | ×    |
|--------------------------------------------------------------------|-----------------------|------------------------------------|-------------------------|------|
|                                                                    | 0                     |                                    | Система                 | 0    |
| Задачи<br>Добавить Е422<br>Добавить счетчик<br>Ту Добавить формулу | terst<br>192168-0.121 | Cuertess C974TM[]<br>Tipesch orpoc | Суннарния АП<br>Форнула |      |
|                                                                    |                       |                                    |                         | 4 ** |
|                                                                    |                       |                                    | -                       |      |

Главное окно содержит панели:

• Переключение режимов (левая верхняя) – предназначена для быстрого переключения режимов работы

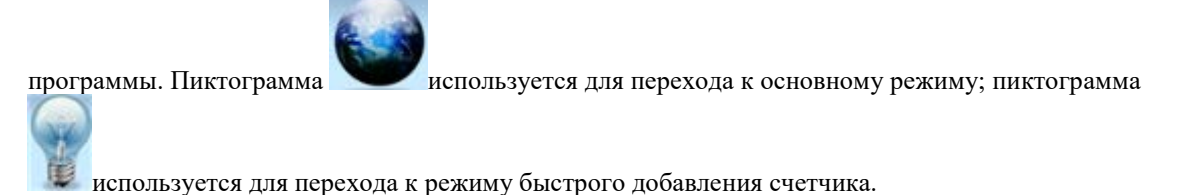

• Задачи (левая нижняя) – в основном режиме предназначена для перехода к добавлению объектов в конфигурацию системы. Пользователь может добавить в конфигурацию следующие типы объектов: контроллер (шлюз), счетчик электроэнергии, формулу расчета.

В режиме просмотра данных на панели **Задачи** отображаются типы данных для просмотра и функция экспорта в Excel.

• Режим работы (правая верхняя) – предназначена для отображения режима работы приложения. С

помощью кнопок 20/2006 выполняются переходы к предыдущему/следующему шагу в сценарии работы пользователя.

- Конфигурация системы/Мастер подключения/Отображение данных/Редактор формул (правая нижняя) предназначена для отображения:
  - о конфигурации системы (в основном режиме работы);
  - о форм мастера подключения (в режиме добавления нового объекта в конфигурацию);
  - о данных (в режиме отображения данных);
  - о редактора формул (в режиме добавления формулы).

В приложении используются стандартные кнопки управления окнами: свернуть, развернуть, закрыть.

### Добавление контроллера/шлюза

Предварительно необходимо выполнить следующие операции:

1. Выполните соединение контроллера/шлюза с компьютером по сети Ethernet.

#### Замечание

IP адрес устройства и IP адрес компьютера, к которому подключается устройство, должны принадлежать одной подсети.

- 2. Выполните соединение счетчика с контроллером/шлюзом.
- 3. Введите параметры конфигурации шлюза и добавьте счетчик в конфигурацию шлюза в *Программе* конфигурации *TK16L/E-422*.

Для добавления контроллера/шлюза в конфигурацию системы выполните следующие действия.

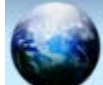

- 1. Нажмите кнопку
- 2. Выберите пункт Добавить Е422 на панели Задачи.
- 3. Шаг 1. Введите IP адрес контроллера/шлюза в поле IP адрес шлюза E422.

Установите флаг в поле **Пароль по умолчанию** или снимите флаг в поле и введите пароль для доступа к устройству.

Нажмите кнопку Далее.

Рис 4. Добавление контроллера, шаг 1

| War1             | Libar2            |         | War3 |
|------------------|-------------------|---------|------|
| Пожалуйста, ука  | жите IP адрес шлю | oa E422 |      |
| IP адрес шлюза I | E422              |         |      |
| 192.168.0.1      | 21                | •       |      |
| 🔽 Пароль по ум   | 0/748#440         |         |      |
|                  |                   |         |      |
|                  |                   |         |      |
|                  |                   |         |      |

4. Шаг 2. Нажмите кнопку Готово.

Рис 5. Добавление контроллера, шаг 2

| War1          | War2              | War3     |
|---------------|-------------------|----------|
|               |                   |          |
|               |                   |          |
|               |                   |          |
|               |                   |          |
|               | Связь закончилась | успешно! |
|               |                   |          |
|               |                   |          |
|               |                   |          |
|               |                   |          |
| 《 <u>H</u> a: | saa []anee> []    | отово    |

#### Замечание

Если в процессе подключения появилось сообщение об ошибке, проверьте качество соединений, правильность ввода пароля и параметры конфигурации устройства в *Программе конфигурации TK16L/E-422*.

В результате выполненных действий на панели конфигурации отображается пиктограмма: описание точки измерения и IP адрес устройства. При наведении курсора отображаются параметры конфигурации точки измерения. Если зарегистрировано несколько точек измерения, подключенных к устройству, будут отображаться пиктограммы всех зарегистрированных точек измерения.

#### Рис 6. Зарегистрировано несколько точек измерения

| ВЛ-110 Мотордетал_ | ВЛ-110 Мотордетал. | ВЛ-110 Неректа-Мо. | ВЛ-110 Нереста-Мо.      | ВЛ-110 Южная-1   | ВЛ-110 Южная-2    | ВЛ-110 Василево-1  |
|--------------------|--------------------|--------------------|-------------------------|------------------|-------------------|--------------------|
| 10.241.89.11       | 10.241.89.11       | 10.241.89.11       | 10.241.89.11            | 10.241.89.11     | 10.241.89.11      | 10.241.89.11       |
| ВЛ-118 Василево-2  | OBB-110            | тсн-1 (0,4 кВ)     | тсн-2 (0,4 кВ)          | ВЛ-228КГРЭС-Мот_ | ВЛ-220 КГРЭС-Мот. | ВЛ-220 Мотордетел. |
| 10.241.89.11       | 10.241.89.11       | 10.241.89.11       | 10.241.89.11            | 10.241.89.11     | 10.241.89.11      | 10.241.89.11       |
| ВЛ-220 Мотордетал_ | OMB-220            | AT-1 220 KB        | AT-2 220 KB             |                  | AT-2 110 KB       | Т-1 110 кВ         |
| 10.241.89.11       | 10.241.89.11       | 10.241.89.11       | 10.241.89.11            | 6                | 10.241.89.11      | 10.241.89.11       |
| T-2 110 KB         | DLLK MA3           | DLLK MA            | Идетнерикатор: 1188063  |                  |                   |                    |
| 10.241.89.11       | 10.241.89.11       | 10.241.89.11       | Konsteinenter Kr. a. M. | 000 Km + 1       |                   |                    |

Для просмотра данных счетчика электроэнергии, хранящихся в памяти шлюза/контроллера, нажмите на пиктограмму.

### Добавление счетчика электроэнергии

#### Содержание

Редактирование нормативно-справочной информации

#### Коррекция времени

Предварительно необходимо выполнить следующие операции:

- Подсоедините счетчик к компьютеру напрямую или через шлюз/контроллер.
- Если подсоединение выполнено через шлюз/контроллер, добавьте устройство в конфигурацию, см. «Добавление контроллера/шлюза».

Для добавления счетчика в конфигурацию системы выполните следующие действия.

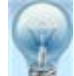

- 1. Нажмите кнопку 💹 или выберите пункт Добавить счетчик на панели Задачи.
- 2. Шаг 1. Выберите тип счетчика.

Нажмите кнопку Далее.

#### Рис 7. Добавление счетчика, шаг 1

| EDOC                         | O D-44 (00 000       | OMATDULA 7  | CONTON   |
|------------------------------|----------------------|-------------|----------|
| erus                         | О Рим 403,003        | MAIPHUA /   | E(OITIO) |
| O ABB A1800                  | Милур                | O ENHOM IEC | 104      |
| 🔿 АВВ Евро-Альфа, Альфа      | О Протон             |             |          |
| 🔿 АВВ Альфа Плюс             | О Миртек, Каскад     |             |          |
| 🕘 Landis+Gyr                 | МИР С04, С05, С07    |             |          |
| O Actaris SL 7000            | МИР С01, С02, С03    |             |          |
| 🖲 НЗИФ(СЭТ, ПСЧ)             | Вектор 100,300       |             |          |
| Меркурий                     | О ПСЧ-ЗАРТ, МАЯК 301 |             |          |
| CE102,301,303,304,6850,6850M | МАТРИЦА 7L(ОПТО)     |             |          |

- 3. Шаг 2. Введите связной номер счетчика и пароль для доступа к счетчику. Нажмите кнопку Далее.
- Рис 8. Добавление счетчика, шаг 2

| Связной ном | ep |  |  |
|-------------|----|--|--|
| 13          | *  |  |  |
| Пароль      |    |  |  |
| qwert1      | *  |  |  |
|             |    |  |  |
|             |    |  |  |
|             |    |  |  |

- 4. Шаг 3. Введите параметры связи со счетчиком: скорость, биты данных, четность, стоп биты.
  - Установите селективную кнопку в положение **СОМ** при прямом подсоединении счетчика к компьютеру через последовательный порт. Выберите номер порта в выпадающем списке. Если используется оптопорт, установите флаг в поле **Оптопорт**.

| Замечание                                                                        |
|----------------------------------------------------------------------------------|
| При использовании USB-RS485 конвертера номер СОМ порта можно посмотреть в группе |
| Порты СОМ и LPT блока Диспетчер устройств после установки драйвера конвертера.   |

Рис 9. Добавление счетчика, шаг 3, прямое соединение

| Пожалуйста, у | ажите параме | тры связи |      |          |
|---------------|--------------|-----------|------|----------|
| Скорость      |              | Порт      |      |          |
| 9600          | *            | • COM     | COM1 |          |
| Биты данных   |              |           |      | Оптопорт |
| 8             | *            | 🚫 Сеть    |      |          |
| Паритет       |              |           |      |          |
| None          | Ŧ            |           |      |          |
| Стоп биты     |              |           |      |          |
| One           |              |           |      |          |

 Установите селективную кнопку в положение Сеть при подсоединении счетчика к компьютеру через шлюз, контроллер или E-RS485 конвертер. Введите IP адрес устройства в поле IP. Введите номер линии RS-485, по которой счетчик подключен к устройству, в поле Линия.

| Устроиство E-RS485 конвертер выпускает ЗАО НПФ Прорыв. Один порт Ethernet, четыре порта<br>RS-485. | Замечание                                                                               |
|----------------------------------------------------------------------------------------------------|-----------------------------------------------------------------------------------------|
| RS-485.                                                                                            | Устроиство E-RS485 конвертер выпускает ЗАО НПФ Прорыв. Один порт Ethernet, четыре порта |
|                                                                                                    | RS-485.                                                                                 |

| пожалуиста, ука | иките парам | атры связи |               |         |
|-----------------|-------------|------------|---------------|---------|
| Скорость        |             | Порт       |               |         |
| 9600            | Ψ           | COM        |               |         |
| Биты данных     |             |            |               |         |
| 8               | -           | • Сеть     |               |         |
| Паритет         |             | IP         | 192.168.0.121 | *       |
| None            | ٣           | Линия      | 1             | *       |
| Стоп биты       |             | • E422     | TK16L OE-RS-  | 485     |
| One             | ¥           |            |               | 2010 S. |

Рис 10. Добавление счетчика, шаг 3, соединение через шлюз, ТК16L, или Ethernet-RS485 конвертер

- 5. Нажмите кнопку Далее.
- 6. Шаг 4. Введите даты начала и окончания периода, за который будут считаны данные счетчика в полях **Начальная дата**.

Установите флаги в полях Профили и журнал событий, Барабаны.

Нажмите кнопку Далее.

Рис 11. Добавление счетчика, шаг 4

| Конечная дата |                 |   |  |
|---------------|-----------------|---|--|
|               | 12 Maii 2010 r. | ¥ |  |
| • рарабаны    |                 |   |  |
|               |                 |   |  |

7. Шаг 5. Нажмите кнопку Далее для перехода к просмотру данных счетчика электроэнергии.

#### Рис 12. Добавление счетчика, шаг 5

| War 1  | War 2            | War 3          | War 4            | War 5  |
|--------|------------------|----------------|------------------|--------|
|        |                  |                |                  |        |
|        |                  |                |                  |        |
| Данные | приняты успешно. | Для продолжень | ия нажмите кнопи | удалее |
|        |                  |                |                  |        |
|        |                  |                |                  |        |
|        |                  |                |                  |        |
|        |                  |                |                  |        |
| < Hasa | Дanee >          | 1              | Отмена           | 1      |

#### Замечание

Если в процессе подключения появилось сообщение об ошибке, проверьте качество соединений, правильность ввода параметров при прямом соединении. При подключении через шлюз/контроллер дополнительно проверьте параметры конфигурации устройства в *Программе конфигурации TK16L/E-422*.

В результате выполненных действий на панели конфигурации будет отображаться пиктограмма подключения счетчика. При наведении курсора отображаются параметры конфигурации счетчика.

#### Редактирование нормативно-справочной информации

Для счетчика, который подключен напрямую к компьютеру, можно отредактировать нормативно-справочную информацию:

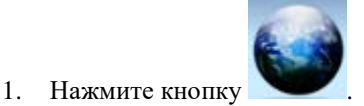

- 2. Подведите курсор к пиктограмме счетчика на панели конфигурации и нажмите правую кнопку мыши.
- 3. Выберите пункт Ввод НСИ в контекстном меню.

#### Рис 13. Редактирование НСИ

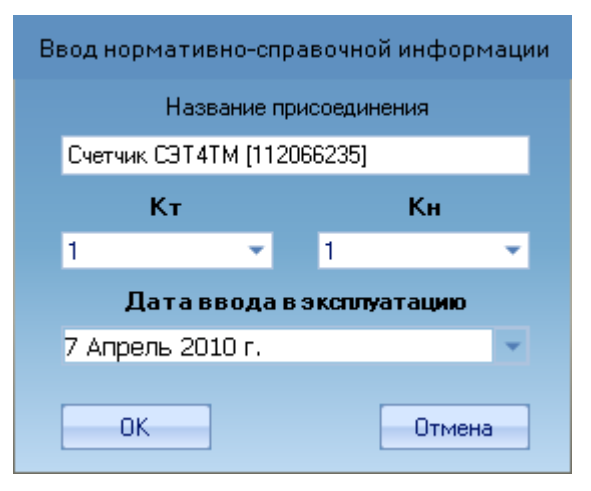

- 4. Введите параметры НСИ в соответствии с названиями полей. Кт коэффициент трансформации по току; Кн– коэффициент трансформации по напряжению.
- 5. Нажмите кнопку ОК.

#### Коррекция времени

#### Замечание

Для активации функции коррекции времени запишите разрешение на коррекцию в реестр (AllowMeterTime в корневой папке программы).

Для счетчика, который подключен напрямую к компьютеру, можно откорректировать время:

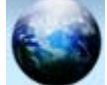

- 1. Нажмите кнопку
- 2. Подведите курсор к пиктограмме счетчика на панели конфигурации и нажмите правую кнопку мыши.
- 3. Выберите пункт Коррекция времени в контекстном меню.

#### Рис 14. Коррекция времени

| Настройка коррекции времени                                     |      |
|-----------------------------------------------------------------|------|
| 🖌 Корректировать время                                          |      |
| Допустимое отклонение (без коррекции), сек                      | 4    |
| Максимальное отклонение (при большем не<br>корректировать), мин | 15 📚 |
| ОК                                                              | Ha   |

- 4. Установите флаг в поле Корректировать время.
- 5. Введите параметры коррекции времени в соответствии с названиями полей.
- 6. Нажмите кнопку ОК.

### Добавление формулы

#### Содержание

#### Функции и логические операции

В программу встроен модуль расчета по произвольным формулам для выполнения анализа измеряемых параметров, с представлением в графическом и табличном виде. Формулы расчета представляют собой арифметические выражения, которые могут включать в себя операнды и знаки операций (арифметических действий).

Для добавления произвольной формулы используется редактор формул.

В качестве операндов в редакторе формул могут быть заданы:

• параметры измерений: А+ (активная энергия приема), А- (активная энергия отдачи), R+ (реактивная энергия приема), R-(активная энергия отдачи);

• ранее зарегистрированные формулы расчета.

Разрешенные знаки операций: +, -, \*, /. В поля операций разрешено добавление констант, например, \*2.0. Для изменения приоритета выполнения операций используются открывающие и закрывающие круглые скобки. Если в формуле используется другая формула, то она рассчитывается в порядке наивысшего приоритета.

В формулах расчета можно так же использовать функции и логические операции, см. <u>«Функции и логические</u> <u>операции»</u>.

#### Рис 15. Режим редактора формул

| 😨 Е-422 учет электроэнергии | 21                            |                  |                  |                     |         | - 🗆 ×          |
|-----------------------------|-------------------------------|------------------|------------------|---------------------|---------|----------------|
|                             | 0                             |                  | Редактор фо      | рмул                |         | 0              |
|                             |                               | Concision street |                  | Togenesise over     |         |                |
|                             | Exponents talinus             | Суненарная Ан    |                  | Ba                  | Agans.  | -              |
| Задачи                      | C Lineau 6422 2 192.168.0.121 | -                | Onenaure 80      | Объект              | Ten     | Openause BOCAL |
| Сохранить                   | in test                       |                  | Construction and | 1111: A+ Deif]      | ТИ      |                |
|                             | 1 A-                          |                  |                  | Local_Til: A+ [Derv | ти      |                |
| Закрыть                     |                               |                  | 2                | C50846304NE020K.    | Феснора |                |
| Проверка                    | 🕞 🔲 Rpieroli orgot            |                  |                  |                     |         |                |
|                             | Cvetnese C974TM [112066235]   |                  |                  |                     |         |                |
|                             | - DA-                         |                  |                  |                     |         |                |
|                             |                               |                  |                  |                     |         |                |
|                             | 📄 🔲 Формулы                   |                  |                  |                     |         |                |
|                             | Cymapies All                  |                  |                  |                     |         |                |
|                             |                               |                  |                  |                     |         |                |
|                             |                               |                  |                  |                     |         |                |
|                             |                               |                  |                  |                     |         |                |
|                             |                               |                  |                  |                     |         |                |
|                             |                               |                  |                  |                     |         |                |
|                             |                               |                  |                  |                     |         |                |
|                             |                               |                  |                  |                     |         |                |

Блок редактора формул содержит панели:

- Дерево объектов предназначена для выбора параметров измерений или формул, которые необходимо добавить в редактируемую формулу;
- Редактирование формулы предназначена для регистрации и просмотра формул расчета в табличном виде.

Для добавления новой формулы выполните следующие действия:

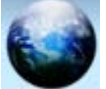

- 1. Нажмите кнопку
- 2. Выберите пункт Добавить формулу на панели Задачи.
- 3. Введите текстовое описание формулы в поле Описание формулы.
- 4. Раскройте дерево объектов.
- 5. Выберите параметр измерений или формулу в дереве объектов, нажав левую кнопку мыши, и, не отпуская левую кнопку мыши, перетащите выбранный объект на панель редактирования.
- 6. Введите знаки операций в поля Операции ДО, Операции ПОСЛЕ.
- 7. Повторите шаги 5-6 для следующего параметра.
- 8. Нажмите кнопку Проверка на панели Задачи.
- 9. Нажмите кнопку Сохранить на панели Задачи, если проверка формулы выполнена успешно.

10. Нажмите кнопку Закрыть на панели Задачи.

В результате выполненных действий на панели конфигурации отображается пиктограмма формулы.

Для перехода к режиму просмотра результатов расчета по заданной формуле нажмите на пиктограмму формулы.

#### Функции и логические операции

Синтаксис: наименование функции, открывающая скобка, список аргуменов функции через точку с запятой, закрывающаяся скобка.

В формулах можно использовать следующие функции:

- cos (arg1) возвращает косинус аргумента в радианах
- exp (arg1) возвращает экспоненту аргумента
- log (arg1) возвращает логарифм аргумента с основанием 10
- max (arg1; arg2[; ...]) возвращает значение наибольшего аргумента из перечня
- min (arg1; arg2[; ...]) возвращает значение наименьшего аргумента из перечня
- pow (arg1; arg2) возвращает значение arg1, возведенное в степень arg2
- sin (arg1) возвращает синус аргумента в радианах

Логические операции используются для проверки различных условий и выполнения вычислений в зависимости от результата проверки.

Синтаксис:

```
если (условие) {выражение 1} иначе {выражение 2}
```

Если условие выполняется, вычисляется выражение 1, иначе вычисляется выражение 2.

Условия:

- == равно
- != не равно
- < меньше</li>
- <= меньше или равно
- > больше
- >= больше или равно

Рис 16. Пример формулы с использованием функций и логических операций

| Операции ДО | Объект              | Тип | Операции ПОСЛЕ  |
|-------------|---------------------|-----|-----------------|
| если(       | 1168004; A+ [192.16 | ти  | >               |
|             | 1168007; A+ [192.16 | ти  | ){              |
| pow(pow(    | 1168008; A+ [192.16 | ти  | ;2)+            |
| pow(        | 1168011; A+ [192.16 | ти  | ;2);0.5)}иначе{ |
|             | 1168009; A+ [192.16 | ти  | }               |

### Редактирование формулы

Для редактирования формулы выполните следующие действия.

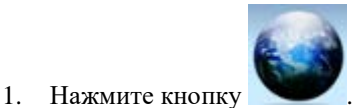

- 2. Подведите курсор к пиктограмме формулы на панели конфигурации и нажмите правую кнопку мыши.
- 3. Выберите пункт Изменить в контекстном меню.

Основные принципы работы с редактором формул см. в разделе «Добавление формулы».

### Просмотр данных счетчика

Предварительно необходимо выполнить операции по добавлению счетчика в конфигурацию <u>«Добавление</u> <u>счетчика электроэнергии»</u>.

#### Замечание

При прямом подсоединении счетчика данные будут считываться из памяти счетчика. При подсоединении счетчика через шлюз или контроллер данные будут считываться из памяти устройства.

Для просмотра данных выполните следующие действия.

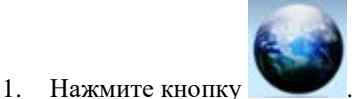

- 2. Нажмите на пиктограмму счетчика на панели конфигурации.
- 3. Введите даты начала и окончания периода для просмотра данных.
- 4. Нажмите кнопку **Чтение**. Будут выведены параметры измерения расхода электроэнергии по получасовым интервалам.

Рис 17. Просмотр данных получасовых интервалов

|                                                                                                    | E-422 year aniscipcies pres 3 01 | ¥                                   |              |         |               |             |                     |          |                |             | - = ×                                                |
|----------------------------------------------------------------------------------------------------|----------------------------------|-------------------------------------|--------------|---------|---------------|-------------|---------------------|----------|----------------|-------------|------------------------------------------------------|
|                                                                                                    |                                  | 0                                   |              | Просмо  | тр данных по  | ти (вл. 110 | Мотордеталь         | Кострома |                |             | 0                                                    |
| Support     Toronamical Strategy and the second of the second of the secon                                                                                                    | 6-30 (ac) T                      | Transme                             | 170          | 92 2009 |               | 1111111     | 11D                 |          |                |             |                                                      |
| Statistic         Terretaria         Terretaria         Terretaria         Terretaria           Pordunos narpyzost<br>Depodutos narpyzost<br>Depodutos narpyzost<br>Depodu                                                                                                    |                                  | Contra Lanconnector and             | 10           | 12 2009 |               | -           |                     |          |                |             |                                                      |
| Jaggavini<br>P. Popuma karpyson<br>Topuma karpyson<br>Popuma karpyson<br>Popuma ka                                    |                                  | (                                   |              |         |               | Decideo     |                     |          |                |             |                                                      |
| CP       Dpodurts karpysau       V       400 k0 k0 k0 k0 k0 k0 k0 k0 k0 k0 k0 k0 k                                                                                                    | Задачи                           | Arre apres                          | A+, 8744     | Bear    | A., Bres      | - Briar     | Ro, SApers          | Bear.    | R., BARNY.     |             | Collutton                                            |
| Tpoputes karpysur(+c)         V         +         +         +         +         +         +         +         +         +         +         +         +         +         +         +         +         +         +         +         +         +         +         +         +         +         +         +         +         +         +         +         +         +         +         +         +         +         +         +         +         +         +         +         +         +         +         +         +         +         +         +         +         +         +         +         +         +         +         +         +         +         +         +         +         +         +         +         +         +         +         +         +         +         +         +         +         +         +         +         +         +         +         +         +         +         +         +         +         +         +         +         +         +         +         +         +         +         +         +         +         +         +         +         +                                                                                                    | 🛒 Профиль нагрузки               | 17.02163030                         | 0.000        | 4       | 4 985 300 300 |             | 4 175 100 000       |          | 6,000          | 141         |                                                      |
| Unit production         Unit production         Unit produ                                                                                                    | Deathurs waterware/was           | 17.02.09.01.00                      | 0.000        | ~       | 4 227 300 000 |             | 2 765 300 000       |          | 0.000          | ~           |                                                      |
| Display         Display         Display <t< td=""><td>(ibothure warbyson(ac)</td><td>17.02.09.01.30</td><td>6.000</td><td>×</td><td>3 279 300 800</td><td>*</td><td>3 403 600 500</td><td>~</td><td>0.000</td><td></td><td></td></t<>                                                                                                    | (ibothure warbyson(ac)           | 17.02.09.01.30                      | 6.000        | ×       | 3 279 300 800 | *           | 3 403 600 500       | ~        | 0.000          |             |                                                      |
| Peccag no Sepañana<br>Xypuan coSurnal<br>Xypuan coSurnal<br>Xypuan coSu         | [ Барабаны —                     | 1712191238                          | 0.000        |         | 2 979 300 300 | ~           | 3412200.000         |          | 0.000          |             |                                                      |
| Appan co6xml         TTERNA         Excel         TTERNA         Excel         Excel         Excel         Excel         <                                                                                                    | Parvos on fanafauau              | 17 12 19 22 30                      | 0.000        |         | 3 214 200 300 |             | 3 157 706 000       | -        | 0.000          | -           |                                                      |
| Xppan codura         xppan codura         xmpan codura         xmpan codura<                                                                                                    | Packog no capacanam              | 17.07.09.09.01.00                   | 0.000        | 2       | 3,411,400,000 | 2           | 3,412,300,000       | 3        | 0.000          |             |                                                      |
| Chechopy & Excel       N 200433       000       -       1020406       -       1020406       -       000       -       000       -         N 200403       000       -       1020406       -       1020406       -       1020406       -       000       -       000       -       000       -       000       -       000       -       000       -       000       -       000       -       000       -       000       -       000       -       000       -       000       -       000       -       000       -       000       -       000       -       000       -       000       -       000       -       000       -       000       -       000       -       000       -       000       -       000       -       000       -       000       -       000       -       000       -       000       -       000       -       000       -       000       -       000       -       000       -       000       -       000       -       000       -       000       -       000       -       000       -       000       -       000       - <td>Журнал событий</td> <td>17.07.09.04.00</td> <td>1.000</td> <td></td> <td>1.411.000.000</td> <td></td> <td>3 275 280 000</td> <td></td> <td>0.000</td> <td></td> <td></td>                                                                                                    | Журнал событий                   | 17.07.09.04.00                      | 1.000        |         | 1.411.000.000 |             | 3 275 280 000       |          | 0.000          |             |                                                      |
|                                                                                                    | Colorador a Frend                | 17(219-3430                         | 0.000        |         | 3 682 890 800 |             | 3.402.000.000       | -        | 0.000          | -           |                                                      |
|                                                                                                    | A Shcrippi i Excer               | 17.02.09.05.00                      | 0.000        | -       | 3 969 900 000 |             | 3 449 500 000       | -        | 0.000          | -           |                                                      |
|                                                                                                    |                                  | 17:02:09:05:30                      | 8.000        | ~       | # 540 800 200 |             | 3 748 1030 000      | ~        | 0.000          |             |                                                      |
|                                                                                                    |                                  | 17.02.05-06.00                      | 6.000        | ×       | # 824 500 800 | *           | 4 408 908 000       | -        | 0.000          | 4           |                                                      |
|                                                                                                    |                                  | 17.02.09.06.00                      | 0.000        | ~       | 1 411 500 100 | *           | 4 (83 200 000       | -        | 0.000          | -           |                                                      |
|                                                                                                    |                                  | 17,02.09.07.00                      | 6.000        | ×       | 6.401 200.000 | 1 A C       | 5-404 628.008       |          | 0.000          | 4           |                                                      |
|                                                                                                    |                                  | 17.02.09.07.30                      | 0.000        | ~       | 7 968 900 300 | +           | 1.670.790.000       | +        | 0.000          | -           |                                                      |
|                                                                                                    |                                  | 17 02.09-06.00                      | 0.000        | -       | 6 295 400 300 | ¥.          | 6-091-000-000       | ÷        | 6300           | -           |                                                      |
|                                                                                                    |                                  | 17.02.09.08.30                      | 0.000        |         | 5 910 300 300 | *           | 6 052 300 000       | -        | 0.000          | -           |                                                      |
|                                                                                                    | 1                                | 17.02.09.08.00                      | 0.000        | ~       | 5 520 900 000 | *           | 6 025 600 000       | -        | 0.000          | -           |                                                      |
|                                                                                                    | H 14                             | 17.02.09.09.36                      | 6.000        | *       | 5,219 800 800 |             | 6 306 000 000       | -        | 0.000          |             |                                                      |
|                                                                                                    |                                  | 17.021910-00                        | 0.000        | ¥.      | 4 389 600 300 |             | 6.962.700.000       |          | 0.000          |             |                                                      |
|                                                                                                    |                                  | 17 82 99 19 30                      | 0.000        |         | 4 415 400 300 | *           | 6 791 430 000       |          | 0.000          |             |                                                      |
|                                                                                                    |                                  | 17.02.09 11.00                      | 0.000        |         | 4 107 000 000 |             | 1040500             |          | 0.000          |             |                                                      |
|                                                                                                    |                                  | 1742-0612-06                        | 0.000        |         | 4 047 700 300 |             | 7 (84) (00,000      |          | 0.000          |             |                                                      |
|                                                                                                    |                                  | 17-02-05-12-30                      | 0.000        |         | 4 630 880 900 |             | 1425 420 000        |          | 0.000          |             |                                                      |
|                                                                                                    |                                  | 1732 (813) (8                       | 0.000        | -       | # 215 300 000 |             | 6.629.705.000       | -        | 0.000          |             |                                                      |
|                                                                                                    |                                  | 17.02.09 13.36                      | 0.005        |         | # 547 400 000 |             | 6 666 000 000       | ~        | 0.000          |             |                                                      |
|                                                                                                    |                                  | 17.02.09.14.00                      | 0.000        | ¥.      | 4.725 600 000 | 4           | 5-857 400-000       | ~        | 0.000          | ~           |                                                      |
|                                                                                                    |                                  | 17.02.09.14.30                      | 0.000        | ~       | 4 897 200.000 |             | 6 963 000 000       | ~        | 0.000          | ~           |                                                      |
|                                                                                                    |                                  |                                     | 1.00         |         |               |             | 5, di 10, li 10, li |          |                |             |                                                      |
|                                                                                                    |                                  | 7 580 500<br>7 600 600<br>8 500 500 |              |         |               |             |                     |          |                | • • •       | * An, 1744<br>* An, 1744<br>* An, 1944<br>* An, 1944 |
|                                                                                                    |                                  | * 500 000                           |              |         |               |             | -                   |          |                |             |                                                      |
|                                                                                                    |                                  | 1 000 000                           |              |         | -             |             |                     |          |                |             |                                                      |
|                                                                                                    |                                  | 4 500 500                           |              |         |               |             |                     | -        | 1000 000 00000 | -           |                                                      |
|                                                                                                    |                                  | 4 000 000                           |              | -       |               |             |                     |          |                |             |                                                      |
| 2 507 006<br>1 507 006<br>1 507 00<br>1 507 00<br>1 |                                  | 3 000 000                           |              |         |               |             |                     |          |                |             |                                                      |
| 2 000 006<br>1 300 006<br>500 000<br>6<br>1.00 2.00 3.00 4.00 5.00 4.00 7.00 8.00 5.00 10.00 12.00 12.00 13.00 14.00 15.00                                                                                                    |                                  | 7 555 554                           | 60.01        |         |               |             |                     |          |                |             |                                                      |
| 1 500 600<br>1 500 500<br>0<br>1 600 2:00 5:00 4:00 5:00 6:00 9:00 5:00 5:00 5:00 5:00 5:00 5:00 5                                                                                                    |                                  | 2 000 000                           |              |         |               |             |                     |          |                |             |                                                      |
| 1 000 000<br>500 000<br>0<br>1.08 2.00 3.09 4.09 5.09 6.00 7.00 8.09 5.00 10.00 12.00 12.00 12.00 14.00 15.00 56.00                                                                                                    |                                  | 1 500 000                           |              | _       |               |             |                     |          |                |             |                                                      |
| 500 BBC<br>6<br>1.00 2.00 3.00 4.00 5.00 6.00 7.00 8.00 9.00 10.00 12.00 12.00 13.00 14.00 15.00                                                                                                    |                                  | 1 000 000                           |              | _       |               |             |                     |          |                |             |                                                      |
| 0<br>1.68 2.00 2.00 4.00 5.00 5.00 9.00 9.00 9.00 10.00 12.00 12.00 12.00 14.00 16.00                                                                                                    |                                  | 500 100                             |              |         |               |             |                     |          |                |             |                                                      |
| 1.00 2.00 2.00 4.00 5.00 5.00 5.00 5.00 5.00 5.00 12.00 12.00 12.00 12.00 15.00 15.00                                                                                                    |                                  |                                     |              |         |               |             | *****               |          |                |             | 4                                                    |
|                                                                                                    |                                  | 100 10                              | 10 2.00 A.00 |         | 8.00 F.00 F   | 8.00 9.00   | De-DE 11-DE         | 10-08 1  | 100 1930 1     | 18-04 58-04 |                                                      |

5. Выберите тип данных для просмотра на панели Задачи.

Рис 18. Просмотр данных барабанов

| 😨 Е-422 учет электроэнергии 2                                        | l.                                                      |                 |                  |               | - 🗆 ×                                                  |
|----------------------------------------------------------------------|---------------------------------------------------------|-----------------|------------------|---------------|--------------------------------------------------------|
|                                                                      | 3 п                                                     | росмотр данных  | по ТИ [0А0С46QIY | 0A50FSIS42EC5 | 1 📀                                                    |
|                                                                      | Du                                                      |                 | 27.05.2010       |               |                                                        |
|                                                                      | Caratan maka                                            | онилась узнаний | 28.05.2010       |               | Ченние                                                 |
| Задачи                                                               | -                                                       |                 | Барабаны         |               |                                                        |
|                                                                      | Дата-вреня                                              | A+, 8784        | A-, 87+4         | R+, BAp+4     | R-, 8Ap+4                                              |
| Барабаны<br>Расход по барабанам<br>Журнал событий<br>Экспорт в Excel | 1 100 000<br>1 000 000<br>900 000<br>800 000<br>700 000 |                 | 0:00             |               | • A*, 57*4<br>• A*, 57*4<br>• R*, 5A5*4<br>• R*, 5A5*4 |

При возникновении ошибки, проверьте наличие связи с устройством.

### Просмотр данных расчета по формуле

Предварительно необходимо выполнить регистрацию формулы («Добавление формулы»).

Для просмотра данных расчета выполните следующие действия.

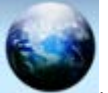

- 1. Нажмите кнопку
- 2. Нажмите на пиктограмму формулы на панели конфигурации.
- 3. Введите даты начала и окончания периода для просмотра данных.
- 4. Нажмите кнопку Чтение.
- 5. Выберите пункт Расчет на панели Задачи.

#### Рис 19. Просмотр данных расчета

| 😨 Е-422 учет электроэнергии | 21                |                                       |               | ×  |
|-----------------------------|-------------------|---------------------------------------|---------------|----|
|                             | 🌀 Формула Тест фо | ормула [C50B46UHRGHL193ENMZTM9]       | 0             |    |
| (200) (W)                   |                   | 28.05.2010                            |               |    |
|                             |                   | 29.05.2010                            | Yeanue        |    |
| Задачи                      |                   | Расчет по форнуле                     |               |    |
| Coppo III                   | Дата-время        | Значение                              | Достовери     |    |
| Ху Расчет                   | 28.05 10 00 30    | 12 262 900.000                        | 4             |    |
| E Pacuat (uac)              | 28.05.10.01.00    | 10 296 100.000                        | *             |    |
| En Packer (vac)             | 28.05.10 01:30    | 10 711 800.000                        | *             |    |
| График                      | 28.05 10 02:00    | 10 810 800,000                        | ~             |    |
|                             | 28.05.10.02.30    | 11 084 700,000                        | ~             |    |
| 🔀 Экспорт в Excel           | 28.05.10 03.00    | 11 345 400.000                        | ×             |    |
| _                           | 28.05.10 03:30    | 10 520 400,000                        | *             |    |
|                             | 28.05.10.04.00    | 10 758 000,000                        | ~             |    |
|                             | 28.05.10.04.30    | 11 375 100,000                        | ~             |    |
|                             | 28.05.10.05.00    | 11 787 600.000                        | ×             |    |
|                             | 28.05.10.05.30    | 11 972 400.000                        | *             | -  |
|                             |                   | 8:00 10:00 12:00 14:00 16:00 18:00 20 | -00 22:00 0:1 | 00 |

При возникновении ошибки, проверьте наличие связи с устройством.

При необходимости выполните другой тип расчета или экспорт результатов расчета в Excel.

### Экспорт данных

Предварительно необходимо выполнить операции по добавлению счетчика в конфигурацию <u>«Добавление счетчика электроэнергии»</u>, <u>«Добавление контроллера/шлюза»</u>.

#### Замечание

При прямом подсоединении счетчика данные будут считываться из памяти счетчика. При подсоединении счетчика через шлюз или контроллер данные будут считываться из памяти устройства.

Для просмотра данных выполните следующие действия.

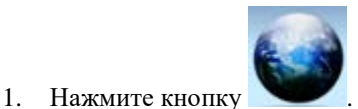

- 2. Нажмите на пиктограмму счетчика на панели конфигурации.
- 3. Введите даты начала и окончания периода для просмотра данных.
- 4. Нажмите кнопку Чтение. Дождитесь результата выполнения операции.
- 5. Выберите пункт Экспорт в Excel на панели Задачи.
- 6. Сохраните файл, пользуясь стандартными средствами ОС Windows.

#### Рис 20. Просмотр файла

| 9    | B 9 9-             | <ul> <li>0A0C46QN0</li> </ul> | ASOFSIS42ECS   | 27,05,2010              | 27,95,2010   | Режни сови       | ecnsiochi[ ·   | Microsoft Exc | el _ m ×     |
|------|--------------------|-------------------------------|----------------|-------------------------|--------------|------------------|----------------|---------------|--------------|
| -    | Главная Встава     | а Разметка стр                | аницы форму    | па Данн                 | we Peopletia | possive Beg      | Paspationus    | Надоройна     | x            |
|      | Arial              | * 10                          |                | 7 06                    | apak +       | A. Setter        | анть - Σ -     | Ar            | 33           |
|      | ×/                 | Y - A' -                      |                | 21 24                   | + % 000      | 10 JA 134        | um (a) -       | R             | ura l        |
| . Br | TABATE III.        | A                             |                |                         |              | CTHINH TTI AND   |                | Сортировка    | Найти и      |
|      | · · ·              | · ·                           | 1 24 24 24     |                         | 4.4          | - (T1000         | an             | H OWIND * B   | ндлонть *    |
| 110  | b beingen (*)      | mbelbi -                      | (Decision and  | 11                      | 94000 +      | 1040             | anti .         | Pedartabeau   | 101          |
|      | A1                 | • (* ) (*                     | Otvet no Tr    | t [0A0C46               | QIY0A50FSIS  | 42EC5] KT = 1    | KH = 1 c 27-05 | -2010 00:00:0 | 0 до 27- 🖉 🖉 |
|      | A                  | 8                             | C              | D                       | E            | F                | G              | н             | 1 100        |
| 2    |                    |                               |                |                         |              | Проф             | нль жагрузки   | 9             |              |
| 3    | Датанцеми          | A+, kBt+4                     | Onar /         | k-, kSt+u               | Onar         | R+, KBApre       | Onar           | R. KBApre     | Onar         |
| 4    | 27.05.2010 0.30    | 0.0013 -                      |                | 0                       | 9            | 0.0065           | ~              | 0             | e :          |
| 5    | 27.05.2010 1:00    | 0 0013 🗸                      |                | 0                       | 9            | 0.0065           | *              | 0             |              |
| 6    | 27.05.2010 1.30    | 0.0014 🗸                      |                | 0                       | 8            | 0.0064           | ~              | 0             | 8            |
| 1    | 27 05 2010 2:00    | 0.0013 -                      |                | 0                       | 9            | 0.0066           | *              | 0             | 2 · · · · ·  |
| 8    | 27.05.2010 2.30    | 0.0013 -                      |                | 0                       |              | 0.0065           | Č.             | 0             | × .          |
| 3    | 27 05 2010 3 00    | 0.0014                        |                | 0                       | ~            | 0.0066           |                | 0             | × •          |
| 10   | 27.05.2010 3.30    | 0.0013                        |                | 0                       | ~            | 0.0065           | Č              | 0             | × •          |
| 42   | 27 05 2010 4:00    | 0.0013                        |                | 0                       | š.           | 0.0000           | 0              | 0             | × •          |
| 12   | 27.05.2010.4.30    | 0.0013                        |                | 0                       |              | 0.0065           | Č              | 0             | × •          |
|      | 27.05.2010 5.00    | 0.0015                        |                | 0                       | ä            | 0.0000           | 0              | 0             | 3 · ···      |
| 15   | 27 05 2010 5 00    | 0.0013                        |                | 0                       |              | 0.0055           | 0              | 0             | å ·          |
| 16   | 27.05.2010.6.30    | 0 0014 -                      |                | 0                       |              | 0.0065           | -              | 0             | ă •          |
| 17   | 27 05 2010 7 00    | 0.0013 -                      |                | 0                       | -            | 0.0066           | 4              | 0             | a •          |
| 18   | 27.05.2010 7.30    | 0 0014 🗸                      |                | 0                       |              | 0 0065           | 4              | 0             |              |
| 19   | 27.05.2010 8:00    | 0.0013 🖌                      |                | 0                       |              | 0.0065           | 4              | 0             | õ •          |
| 20   | 27.05.2010 8.30    | 0 0013 🛩                      |                | 0                       |              | 0.0064           | *              | 0             | <u>ه</u> ۱   |
| 21   | 27.05.2010 9:00    | 0 0013 🛩                      |                | 0                       | 9            | 0.0062           | ~              | 0             | 0 1          |
| 22   | 27.05.2010 9.30    | 0.0013 🗸                      |                | 0                       | 0            | 0.0062           | ~              | 0             | 0 1          |
| 23   | 27.05.2010 10:00   | 0.0013 🛩                      |                | 0                       | 9            | 0.0052           | *              | 0             | 9 .          |
| 24   | 27.05.2010 10:30   | 0.0013 🖌                      |                | 0                       | 9            | 0.0061           | 4              | 0             | Ø .          |
| 25   | Mrara              | 0.0279                        |                | 0                       | 1990         | 0.1356           | 13             | 0             | 1010         |
| 26   |                    |                               |                |                         |              |                  |                |               |              |
| 27   |                    | 1000                          | and the second |                         |              |                  |                |               |              |
| 28   |                    | Бар                           | абаны          |                         | -            |                  |                |               |              |
| 3    | ALL REAL PROPERTY. | At, kerne                     | A. BERN R.     | To a state of the state | R. KBApro    |                  |                |               |              |
| 30   | 27.05.2010 0:00    | 670,4584                      | -              | 1113.5938               |              | THE R OF COMPANY |                |               |              |
|      | Sheeti A           |                               |                |                         |              |                  |                | -             | -            |
| 1090 | 60 Cul             |                               |                |                         |              |                  | 10 10 10       |               | - Sec. 19    |

При возникновении ошибки, проверьте наличие связи с устройством.

### Удаление объекта

Для удаления объекта из конфигурации системы выполните следующие действия.

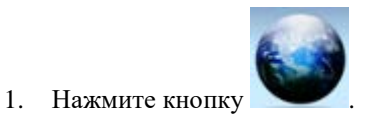

- 2. Подведите курсор к пиктограмме объекта на панели конфигурации и нажмите правую кнопку мыши.
- 3. Выберите пункт Удалить в контекстном меню.

# ЗАО НПФ ПРОРЫВ

140184, Московская обл., г. Жуковский, а/я 2401 тел. (495) 556-6603, 979-9434 E-mail online@proryv.com www.proryv.com